# 2021 年度中央财政支持社会组织参与社会服务项目 末期报告与调查问卷填报系统操作指南

各项目承接单位,

本次末期报告和调查问卷的线上填报均使用金数据系统,请您登录系统、填 写并提交;线上提交后下载 PDF 版报告和问卷,打印一式一份并盖机构公章。全 国性社会组织可将纸质版直接报民政部,地方性社会组织向项目实施地省级(含 计划单列市)民政部门报送,由其集中汇总后统一报送民政部。A、D类项目寄 送地址:北京市朝阳区建国门南大街 6 号民政部社会组织管理局,邮编:100721, 联系电话:010-58124020。B、C类项目寄送地址:北京市朝阳区建国门南大街 6 号民政部儿童福利司 6-411 室,邮编:100721,联系电话:010-58123284。典型 材料相关照片需刻制光盘随材料寄达(照片数量不限)。

末期报告、调查问卷及典型材料请于 2022 年 1 月 10 日之前线上提交, 1 月 15 日之前寄送纸质版。

使用信息系统将更加方便数据的管理,大大节省人力,同时也能实现信息修改、保存、打印等功能。为方便各单位完成线上填报,在此将填报的操作流程进行详细说明,请您认真阅读过后再进行操作。

#### 第一步 登录或注册金数据账号

金数据登录网址:

https://jinshuju.net/login

| 👽 金数据 |                 | 没有账号? 免费注册 |
|-------|-----------------|------------|
|       |                 |            |
|       |                 |            |
|       | 登录金数据           |            |
|       | <b>%</b> 微信—罐登录 |            |
|       |                 |            |
|       | 手机号/邮箱          |            |
|       | T #             |            |
|       | ドーダ             |            |
|       |                 |            |

如果您还没有注册过,请点击右上角"没有账号?免费注册"。

| 💱 金数据 |                       |       | i | 已注册过账号, | 直接登录 |
|-------|-----------------------|-------|---|---------|------|
|       |                       |       |   |         |      |
|       |                       |       |   |         |      |
|       | 注册金数据                 |       |   |         |      |
|       | <b>《</b> 微信一键注册       |       |   |         |      |
|       |                       |       |   |         |      |
|       | 请输入你的手机号              | 切换为邮箱 |   |         |      |
|       |                       |       |   |         |      |
|       | ✓ 我已阅读并同意 使用协议 和 使用规范 |       |   |         |      |
|       | 下一步                   |       |   |         |      |
|       | 其他注册方式                |       |   |         |      |

按照提示进行注册即可。 请记住自己的登录账号和密码!!!

### 第二步 对应自己的项目类型点开报告和问卷链接。

A 类项目末期报告填写链接: <u>https://jinshuju.net/f/KF6Xq1</u> A 类项目调查问卷填写链接: <u>https://jinshuju.net/f/HpYCUY</u>

BC 类项目末期报告填写链接: <u>https://jinshuju.net/f/tPBphp</u> BC 类项目调查问卷填写链接: <u>https://jinshuju.net/f/bbz02g</u>

D 类项目末期报告填写链接: <u>https://jinshuju.net/f/CKsjqO</u> D 类项目调查问卷填写链接: <u>https://jinshuju.net/f/Y7eSBA</u>

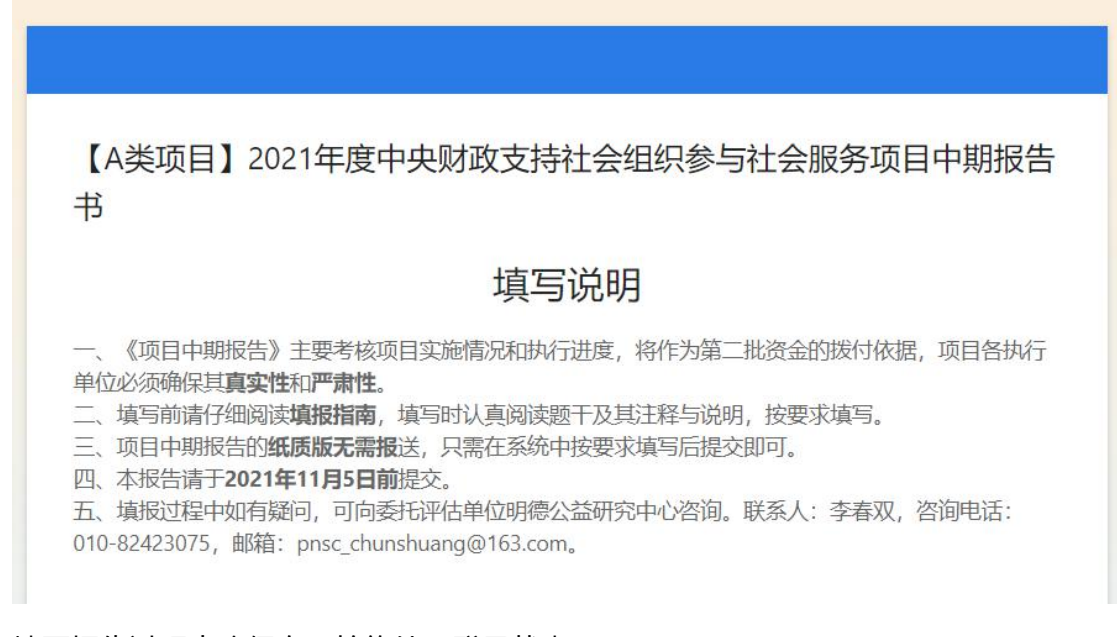

### 填写报告过程中确保自己始终处于登录状态。

如何确认自己是登录状态呢?如果页面左上角有自己的账号名称,则为登录状态。

第三步 填写报告

**填写前**,请熟悉报告和问卷的模板,注意模板中备注的事项; **填写时**,请认真阅读题干和备注,按要求填写; 有字数要求的题目,不能超过规定字数,否则可能无法提交; 所有题目必须填写,没有请填"0"或"无",否则无法提交; 所有涉及金额的题目,单位均为"万元";

### 第四步 提交报告

提交前请认真核对一遍报告,确认无误后点击"提交报告"。

**末期报告到此结束,请您仔细核对填写内容,确认无误后再提交,提交后请及时保存电子版报告。** 感谢您对评估工作的支持!

提交报告

<u>₩</u>+r

看到以下页面时则表示提交成功了。

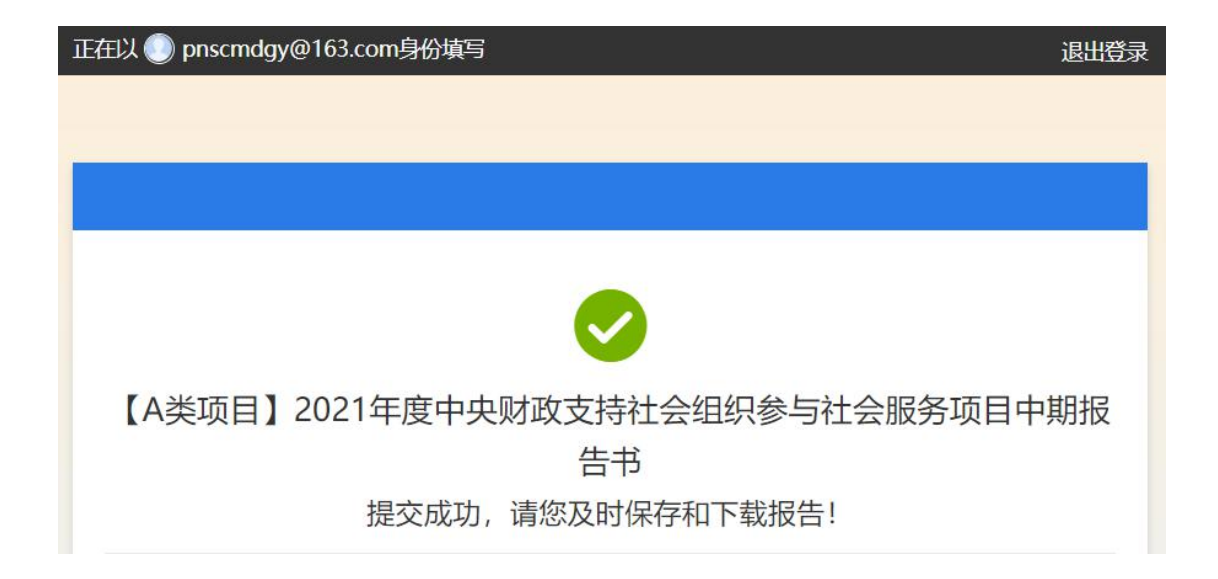

### 第五步 修改报告、保存电子版报告、打印报告

本次末期评估需要提交纸质版报告与问卷,提交成功后请您及时保存或打印电子版报告 与问卷,以便用于项目后期的评估和审计。

打开您的金数据首页,点击左侧"我为别人填的表单"。

| 🐓 金数据  | 表单  | 模板 |
|--------|-----|----|
| +创建    |     |    |
| 导航     |     |    |
| □ 我的表单 |     |    |
| ∞ 与我共享 |     |    |
| ☆ 我的收藏 |     |    |
|        | 的表单 | 1  |

则会看到您刚刚提交的报告。

| + 创建表单                                  | 我为别人填的表单                    |        |                     | 🛿 创建文件夹 |
|-----------------------------------------|-----------------------------|--------|---------------------|---------|
| 导航<br>□ 我的表单                            | 名称                          | 我提交的数量 | 数据最后提交时间            |         |
| <ul><li>∞ 与我共享</li><li>☆ 我的收藏</li></ul> | 【A、B、C类项目】2019年度中央财政支持社会组织参 | 1      | 2019–11–19 16:36:16 |         |

点击报告名称便可以打开数据列表

| ◆返回                                                 | 【A、B、C类项目】2019年度中央财政支持社 >        | 🌶 套督续费升级 🗸 🥱 🔍 🍂 ᠺ      |
|-----------------------------------------------------|----------------------------------|-------------------------|
| 概述编辑 规则 设置 发布 数据 报表<br>C 雪发送短信&邮件 → 建隐藏列 → 【 铺送数据 → |                                  | Q                       |
| -<br>序号 ÷ 1、组织基本信息 2、项目人员                           | 1、项目所属类型为 🛛 💠 2、项目所属活动领域         | (功) (可多选) 3、项目资金来源(单位:万 |
| 1 项目编号: (内容: 1),项目名称: (内容:项目负责人: (姓                 | 名: 1, 职务: 1, 办公电 A发展示范项目 A扶老助老服务 | 中央财政项目资金: (申报资          |

再次点击数据便可以打开已填写的报告,点击"修改"则可以修改您已填写的报告。 此处切记不要删除!不要清除填写痕迹!!否则无法恢复数据。

| 1、组织基本信息        |    | ^ | 序号:<br>坦森人・    | 1<br>≠ 30 30                      |
|-----------------|----|---|----------------|-----------------------------------|
|                 | 内容 |   | 提交时间:<br>适写设备· | 2019-08-19 09:12:19<br>Windows    |
| 项目编号            | 1  |   | 操作系统:<br>浏览器:  | Windows 10<br>Chrome 63.0.3239.13 |
| 项目名称            | 1  |   | IP:            | 123.114.46.8                      |
| 组织名称            | 1  |   |                |                                   |
| 组织业务范围          | 1  |   |                |                                   |
| 统一社会信用代码        | 1  |   |                |                                   |
| 组织成立时间          | 1  |   |                |                                   |
| 通讯地址及邮编         | 1  |   |                |                                   |
| 中央财政立项金额(单位:万元) | 1  |   |                |                                   |
|                 |    | • |                |                                   |

点击右上角的"打印"图标,便能看到打印页面。

# 💑 金数据

| ▼ <b>表单字段</b> 取消全选                                                                  | 位雅样式 极简样式                                                                     |
|-------------------------------------------------------------------------------------|-------------------------------------------------------------------------------|
| <ul> <li>② 一、组织基本情况</li> <li>② 1.组织基本信息</li> <li>② 2.项目人员</li> </ul>                | 【A、B、C类项目】2019年度中央财政支持社会组织参与社会服务项目末<br>#2<br>期报告书                             |
| <ul> <li>② 二、项目基本情况</li> <li>② 1、贵组织申报的项目所属类型为</li> <li>② 2、项目所属活动领域为(可)</li> </ul> | 提交人:春双双<br>提交时间: 2019–11–19 16:36:16<br>媒写设备: Macintosh<br>操作系统: OS X 10.13.6 |
| 多选)  ☑ 2.1扶老助老服务                                                                    | 浏览器: Safari<br>IP: 114.254.46.51                                              |
| 🗹 2.2关爱儿童服务                                                                         |                                                                               |
| ☑ 2.3扶残助残服务                                                                         |                                                                               |
| ☑ 2.4社会工作服务                                                                         | 本部分共2道题目                                                                      |
| ☑ 2.5救助扶贫服务                                                                         | 内容                                                                            |
| 🗹 3、本项目的直接受益人群为                                                                     | 项目编号 0                                                                        |
| ☑ A.老年人群体的具体受益人<br>数为                                                               | 项目名称 0                                                                        |
| ☑ B.困境儿童群体的具体受益<br>人数为                                                              | ·项目落地 0<br>省份                                                                 |
| ☑ C.青少年群体的具体受益人                                                                     | 组织名称 0                                                                        |
| 数为                                                                                  | 组织业务<br>范围 0                                                                  |
| ☑ D.残疾人群体的具体受益人<br>数为                                                               |                                                                               |
| ☑ E.农村留守人员群体的具体<br>受益人数为                                                            | 15用1℃99<br>组织注册                                                               |
| ☑ F.城市流动人口群体的具体<br>受益人数为                                                            | *TE0                                                                          |
| 🔽 G.社区矫正人员群体的具体                                                                     |                                                                               |

# 选择好您已连接的打印机名称,点击"打印",便可以直接打印出来。

| 打印    |                                                 |                 | 2019/019                    |
|-------|-------------------------------------------------|-----------------|-----------------------------|
| 总计:4张 | <b>紙</b> (7页码)<br>打印 取消                         |                 | 【A<br>会服<br>現文/             |
| 目标打印机 | HP LaserJet MFP M227< 更改                        |                 | RX1                         |
| 页码    | <ul> <li>全部</li> <li>例如: 1-5、8、11-13</li> </ul> |                 |                             |
| 份数    | 1                                               |                 | 1. 40                       |
| 布局    | 纵向                                              |                 |                             |
| 选项    | <ul> <li>简化网页</li> <li>双面</li> </ul>            |                 |                             |
| + 更多设 | E<br>一                                          | 此为 windows 系统操作 | 2. 項                        |
| 使用系统对 | 适框进行打印(Ctrl+Shift+P)                            |                 | https://jinahuju.ret/formal |

| 最交时间: 3  | 19-11-19 16:36:16           | 瑞写设备: Maximonh<br>操作系统: OS X 10.13.6<br>回気器: Safari<br>IP: 114.254.46.51 |            |                   |
|----------|-----------------------------|--------------------------------------------------------------------------|------------|-------------------|
|          |                             |                                                                          | 份数:        | 1 以面打印            |
| 本部分共2道数  |                             |                                                                          |            |                   |
|          |                             | <b>A8</b>                                                                | <b>古数:</b> | 全部                |
|          | 項目錄号                        | 0                                                                        | 2524       |                   |
|          | 项目名称                        | 0                                                                        | (          | 从: 1 至: 1         |
|          | 項目離地<br>省份                  | 0                                                                        |            |                   |
|          | 组织名称                        | 0                                                                        |            |                   |
|          | 但似业务<br>互用                  | 0                                                                        | 纸张大小:      | A4 💙 210 x 297 毫米 |
|          | 统一社会<br>信用代码                | 0                                                                        |            |                   |
| 1.组织基本信息 | 组织注册<br>地                   | 0                                                                        |            | 1 1 1             |
|          | 组织成立<br>时间                  | 0                                                                        | 打印方向:      | ▲ 「●●             |
|          | 通讯地址<br>没帮编                 | 0                                                                        | L          |                   |
|          | 中央財政<br>立項金額<br>(単位:<br>万元) | 00                                                                       |            | Safari 浏览器        |
|          | 项目开始<br>月份                  | 0                                                                        |            |                   |
|          | 项目结项<br>月份                  | 0                                                                        |            |                   |
|          | 此名                          | 职务 办公电话 子机 电子邮箱                                                          |            | 打印背景              |
|          |                             |                                                                          |            | 1 打印页眉和页脚         |
| << <     | 1                           | //8 >>>                                                                  |            |                   |

## 将"目标打印机"更改成"另存为 PDF",便看到保存页面。

| 选择目标打印机                                     | ×   |
|---------------------------------------------|-----|
| Q. 搜索目标打印机                                  |     |
| 近期使用过的目标打印机                                 |     |
|                                             |     |
| 日 HP LaserJet MFP M227-M231 PCL-6 (V4) (网络) |     |
| Fax - HP LaserJet MFP M227-M231             |     |
| 本地目标打印机 管理                                  |     |
| 局存为 PDF                                     |     |
| 口 HP LaserJet MFP M227-M231 PCL-6 (V4) (网络) |     |
| └── 发送至 OneNote 16                          |     |
| Microsoft XPS Document Writer               |     |
| Microsoft Print to PDF                      |     |
| Fax - HP LaserJet MFP M227-M231             |     |
| Fax                                         |     |
|                                             | · · |
|                                             | 取消  |

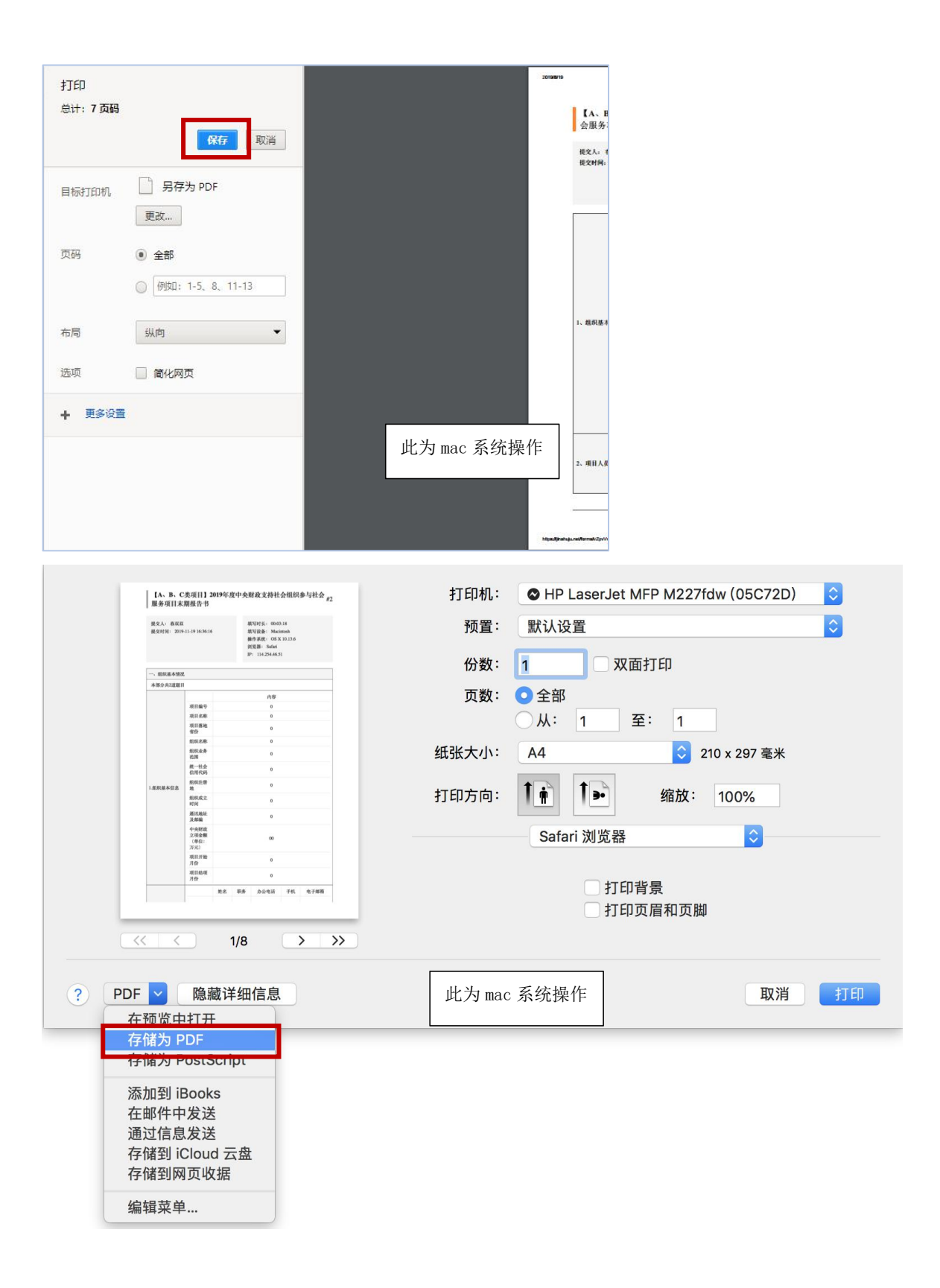

| 打印       |                   | 遵 另存为                       |              |          |    | × |
|----------|-------------------|-----------------------------|--------------|----------|----|---|
| 总计: 7 页码 |                   | ← → ◆ ↑ 🕹 > 此电脑 > 下载        | ٽ ~          | 搜索"下载"   |    | P |
|          | 保存 取消             | 组织 ▼ 新建文件夹                  |              |          |    | ? |
|          |                   | ▲ 快速访问                      | 修改           | 收日期      | 类型 |   |
| 目标打印机    | 另存为 PDF           | 三 桌面 🖈                      | 没有与搜索条件匹配    | 的项。      |    |   |
|          | 更改                | ➡ 下载 🔺                      |              |          |    |   |
|          |                   |                             |              |          |    |   |
| 码        | ① 全部              |                             |              |          |    |   |
|          | ○ 例如1:1-5 8 11-13 | "E握行动"投标资                   |              |          |    |   |
|          |                   | 1.中期报告模板                    |              |          |    |   |
|          | 4100              |                             |              |          |    |   |
| 10       | 5%(P]             | 山口田形進和                      |              |          |    |   |
| FT市      | 一 傍儿园市            |                             |              |          |    |   |
| 2000     |                   | 文件名(N): 【A、B、C类项目】2019年度中央》 | 财政支持社会组织参与社会 | 服务项目中期报告 | 书  | ~ |
| - 百夕沿男   |                   | 保存类型(T): PDF 文件 (.pdf)      |              |          |    | ~ |
| T XPAR   |                   |                             |              |          |    |   |
|          |                   | ▲ 隐藏文件夹                     |              | 保存(S)    | 取消 |   |

点击"保存"便可将 PDF 版本报告保存在您的电脑上。

如果您按照以上步骤顺利完成操作,那么恭喜您已成功完成本次末期报告的填报工作! 记得还有**评估调查问卷也需要填写。** 

若您遇到了一些困难,可在下列问题列表中寻找答案。

### 1、报告与问卷填写后无法提交?

第一种可能是填写规范上出现了问题,漏答了题目或者超出了规定字数,请检查一遍再 提交,系统也会自动提醒您是哪里填写不规范;

第二种可能是本地网络问题,请检查网络再次尝试。

### 2、报告与问卷填写完发现自己忘记登录了?

首先一定要确认自己填写时处于登录状态,否则可以提交成功但自己将不能做任何操作; 万一您在填写时忘记了登录,不要慌,提交成功后您将看到以下页面,此时及时登录或 者注册,就可以继续修改、保存和打印了。

| 【D类项目】2019年度中央财政支持社会组织参与社会服务项目中期报 |
|-----------------------------------|
| 告书                                |
| 报告已提交成功,请及时保存电子版报告!               |
| 请 注册 或 登录 以便日后查阅你填写的这条数据          |

### 3、为什么系统提示我"对不起,该表单已达限填次数上限,请勿重复填写"?

是的,这说明您已经提交成功了,为了避免数据重复,系统将每个用户(即每台设备) 提交的次数限制为一次。若您想修改自己的报告,请按照指南中第五部的教程找到自己 的报告或问卷并修改。

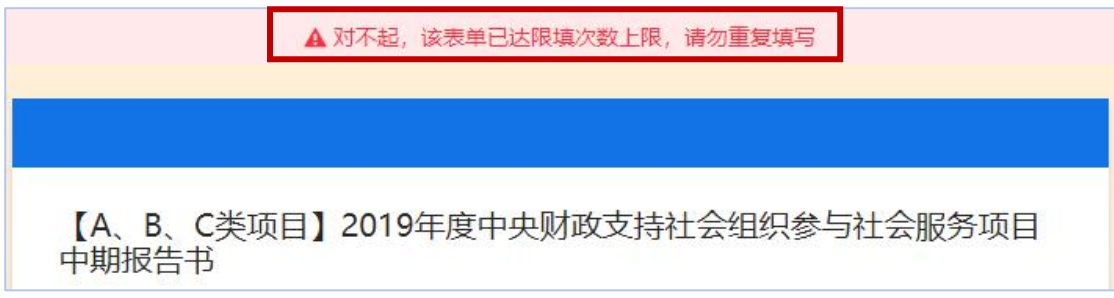

### 4、报告或问卷填写后不能打印?

很大可能是您的打印机没连接上,您可以先保存 PDF 版报告或问卷,之后随时可以打印。

#### 5、报告填写中断了,可以保存已填写的内容吗?

建议您一次性完成报告和问卷的填写!虽然我们已经把表单设置为填写时自动保存,但 由于系统或网络原因常会出现数据保存不了的情况。如果您无法一次性完成填写,建议 您先把必填项简单填写并提交,想要继续填写时可在"我为别人提交的表单"中找到并 进行修改。

其他问题可咨询评估单位 明德公益研究中心 联系人 李春双 电话 010-82423075 邮箱 pnsc chunshuang@163.com